中央大学経営システム工学科 『OR 演習』第2回 Excel ソルバーの使い方(担当:後藤)

# 2 ソルバーの使い方

# 2.1 学習のねらい

- 線形計画法などの最適化手法を簡単に行える Excel ソルバーの使い方を学びます.
- 様々な最適化問題を解く経験を通して、最適化手法の理解を深めます.

### 2.2 最適化問題(数理計画問題)とは

所与の条件を満たす範囲で、ある関数を最小(あるいは最大)にする選択肢や変数(の組合せ)xを見つける 問題を数理計画問題(mathematical programming)あるいは最適化問題(optimization problem)と 言い、OR を代表する道具立ての1つです。 典型的な最適化問題は、以下のように表現されます<sup>1</sup>:

| 最小化 | $f(oldsymbol{x})$                             | 最大化 | $f(oldsymbol{x})$                       |
|-----|-----------------------------------------------|-----|-----------------------------------------|
| 条件  | $h_i(\boldsymbol{x}) = 0, \ i = 1,, m,$       | 条件  | $h_i(\boldsymbol{x}) = 0, \ i = 1,, m,$ |
|     | $g_j(\boldsymbol{x}) \leq 0, \ j = 1,, \ell,$ |     | $g_j(x) \le 0, \ j = 1,, \ell.$         |

ただし,  $f, g_j, h_i : \mathbb{R}^n \to \mathbb{R}$  です. ここで, f は目的関数 (objective function), x は決定変数 (decision variable) と呼ばれ, x が満たすべき条件 " $h_i(x) = 0$ , i = 1, ..., m,  $g_j(x) \le 0$ ,  $j = 1, ..., \ell$ " は制約条件 (constraints) と 呼ばれます<sup>2</sup>. 前者を最小化問題, 後者を最大化問題と呼びますが, 以下の関係が成り立つので, 2 つの表現に本 質的な違いはありません:

$$\min\{f(\boldsymbol{x}) \mid \boldsymbol{x} \in S\} = -\max\{-f(\boldsymbol{x}) \mid \boldsymbol{x} \in S\}.$$

ただし,  $S := \{ \boldsymbol{x} \in \mathbb{R}^n \mid h_i(\boldsymbol{x}) = 0, i = 1, ..., m, g_j(\boldsymbol{x}) \le 0, j = 1, ..., \ell \}.$ 

 $f, g_i, h_i$  がいずれも線形関数のとき、線形計画問題 (linear programming; LP) と呼ばれます.

### 2.3 **ソルバーを使う**

- Excel では線形計画問題などの最適化問題を解く機能をソルバーと呼んでいます. ソルバーはアドインと 呼ばれる追加の機能として存在していて, 初めて使う場合には「アドインの追加」の作業が必要です.
- まず, ソルバーの機能が使えるかを確認します.
- Excel を起動し、新規ファイルを開き、[データ] ([分析]欄の)[ソルバー](Excel2003の場合:[ツール] [ソルバー])を選択します.
- 「ソルバー:パラメータ設定」の画面が出てきた場合は問題なく利用できます.次のパラグラフ「ソル バーとは」に進んでください.(使用を終了するには,[閉じる]をクリック)
- [データ] [分析](Excel2003の場合[ツール])の中に[ソルバー]が表示されない場合は以下の 処理を施します:

#### Excel2007 の場合

- 左上隅の Office ボタンをクリック、出現したメニューの一番下の「Excel のオプション」ボタンをク リック.「Excel のオプション」のウィンドウが表示されるので左のコラムから「アドイン」をクリッ ク(図1a).
- 2. ウィンドウ右側の「アドイン」のリスト中 (「アクティブでないアプリケーション アドイン」)の 「ソルバー アドイン」をクリックして [設定]をクリック. 「アドイン」のウインドウが表示される.

<sup>1</sup>これに含まれない最適化問題もあります.

<sup>2</sup>こういった最適化問題の表現を定式化と呼びます.

- 3. リストの中から [ソルバー アドイン]という項目をみつけチェック.
- 4. 画面上の [OK] をクリック.

|              | - Instructor                                        | 最近使用したドキュメント                                                             |                |       | 宝线本基<br>大线 | Microsoft Office @7P-12-046                                                                    | 市と管理を行います。                             |                          |
|--------------|-----------------------------------------------------|--------------------------------------------------------------------------|----------------|-------|------------|------------------------------------------------------------------------------------------------|----------------------------------------|--------------------------|
| . Officeボタン  | NK(Q)                                               | 1 ex1306<br>2 OR資源局標準名簿20090915.xlax                                     | 4.4            |       | 文章校正       | 7845                                                                                           |                                        |                          |
|              | 上書書編存(5)                                            | A Preproce.text218x     4 OR862889661-2618200905126.x8x     5 ex1.x8x    | 221            |       | UFABLIRISE | 名前<br>アクティブなアプリケーション アドイン<br>Acrobat PDFMaker Office COM Addin                                 | 現所<br>CN_FMOtficeAddin.dll             | 種類<br>COM 7円イン<br>F      |
|              | (AREITUTIER)                                        | <ul> <li>● 確平純実習課作者名簿2009及び採.</li> <li>■ Z demoxix</li> </ul>            | 4              |       | ユーザー設定     | シルパーアドイン<br>分析ウール                                                                              | C#_ER#SOLVERXLAM<br>C#_sis#ANALYS32XLL | Excel アドイン<br>Excel アドイン |
|              | (internet)                                          | <ul> <li>2 trans.xls</li> <li>泉達化手法规综省名律20090922.xls</li> </ul>          | · 4 ·          |       | 241974     | Lookup ウィザード<br>インターネット アシスタント VBA                                                             | lookup xlam<br>C¥ .ibrary¥HTMLXI, AM   | Excel アドイン<br>Excel アドイン |
|              | 26 B (B (B (B)))                                    | <ul> <li>最達化手法服修者名律20080925×ks</li> <li>最速化手法服修者名律20081923×ks</li> </ul> | x 444<br>x 444 |       | 99-x       | アドイン: Acrobat PDFMaker Office C<br>発行者: Adobe Systems, Incorporate<br>CVProgram Files¥Adobe¥Ad | IOM Addin<br>d<br>crobat 8             |                          |
|              | (Q) (1) (E. (C) (C) (C) (C) (C) (C) (C) (C) (C) (C) | 20090922134301_7296.dat<br>ex1.xlp                                       | 4              | 1.「アド | イン」クリン     | ンク Acrobat PDFMaker Office C                                                                   | ом ан 2. [ 🛙                           | 安定」クリ                    |
|              | RITU                                                | DEA-Example.xls     R000436/R1xlsx     20090915133947 22900.dat          | 4 -            |       |            | SEPE: Excel 7PM2                                                                               | tic().                                 |                          |
| 2. [Excelのオフ | プション]                                               |                                                                          |                |       |            | e                                                                                              |                                        | •                        |

図 1a: Excel2007 の場合:[Office ボタン]の[アドイン]から[ソルバー アドイン]を設定する.

#### Excel2003 の場合

- 1. [ツール] [アドイン]をクリック. 「アドイン」のウインドウが表示される(図1b).
- 2. リストの中から [ソルバー アドイン]という項目をみつけチェック.
- 3. 画面上の [OK] をクリック.
- 2. で[ソルバー]の項目が表示されない場合は、その端末にソルバーがインストールされていないので、 他の端末に移動してリトライして下さい.

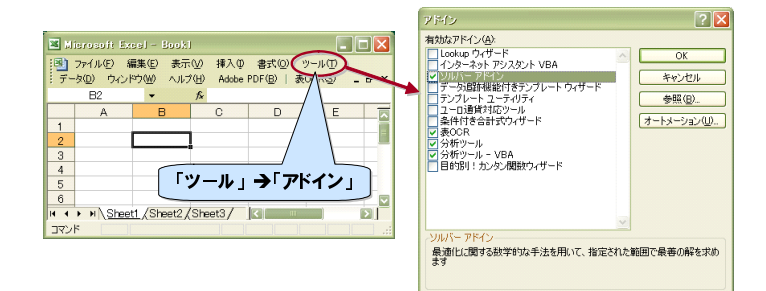

図 1b: Excel2003 の場合: [ツール]から [アドイン]を選び, [ソルバー アドイン]にチェックを入れる.

ソルバーとは

- ソルバーを使うと、ある特定の最適化(数理計画)問題を解くことが出来ます.
- つまり、ワークシートの「目的セル」と呼ばれるセルに入力されている数式の最大値/最小値を求めることができます.(「目的セル」は最適化理論で言う"目的関数(値)"に相当します)
- ソルバーでは、「変化させるセル」と呼ばれるセルの値を変化させつつ、目的セルの数式の計算を行い、最 適の解を見つけ出します.(「変化させるセル」は最適化理論で言う"決定変数"に相当します)
- また、「制約条件」の関係式を指定して、「変化させるセル」の値に制限を課すことができます.(最適化 理論で言う"制約条件"に相当します)

ソルバーの使い方

1. [データ] ([分析]欄の)[ソルバー](Excel2003の場合[ツール] [ソルバー])でソルバーを立 ち上げます.

| ソルバー:バラメータ設定                     | ×              |
|----------------------------------|----------------|
| 目的セル(E): 1 💽                     | 実行(S)          |
| 目標値: • 最大値(M) 	 最小値(N) 	 値(V): 0 | <br>閉じる        |
| 変化させるセル(B):                      |                |
|                                  | オプション(0)       |
| <u></u>                          |                |
|                                  | <u>リセット(R)</u> |
| ○ 前耶余(D)                         | <u>へルプ(H)</u>  |

図 2: ソルバーの初期画面

- 2. 「目的セル」「変化させるセル」「制約条件」を入力します(入力方法は演習課題を通して説明します). また、「目標値」欄には「目的セル」が最大となる条件を求めたいのか、最小となる条件を求めたいのか、 特定の値になる条件を求めたいのかをクリックします.
- 3. [実行]ボタンをクリックする前に[オプション]ボタンを選択します.オプションの意味についてはヘ ルプを参照してください.

| ソルバー:オコ           | ソルバー:オブション読定 🛛 🔀      |                    |  |  |  |  |  |  |  |
|-------------------|-----------------------|--------------------|--|--|--|--|--|--|--|
| 制限時間( <u>T</u> ): | 100 秒                 | ОК                 |  |  |  |  |  |  |  |
| 反復回数①:            | 100                   | キャンセル              |  |  |  |  |  |  |  |
| 粘度( <u>P</u> ):   | 0.000001              | モデルの読込(止)          |  |  |  |  |  |  |  |
| 公差( <u>E</u> ):   | 5 %                   | モデルの(保存(S)         |  |  |  |  |  |  |  |
| 収束(⊻):            | 0.0001                | ヘルプ(円)             |  |  |  |  |  |  |  |
| 🔲 線形モデノ           | レで計算(M) 🗌 単位          | 立の自動設定(U)          |  |  |  |  |  |  |  |
| 🔄 非負数を            | 仮定する(G) 📃 反視          | 裏結果の表示( <u>R</u> ) |  |  |  |  |  |  |  |
| 近似方法              | 微分係数 探察               | 索方法                |  |  |  |  |  |  |  |
| ○一次式(A)           | ) 🔿 前進(E) 🧿           | ) 準ニュートン法(N)       |  |  |  |  |  |  |  |
| ◎ 二次式 (◎          | ) (〇中央( <u>C</u> ) (〇 | )共役傾斜法(0)          |  |  |  |  |  |  |  |

図 3: ソルバーの「オプション設定」

- 4. [実行]ボタンを選択します.ソルバーが最適化計算を実施し、エラーなく最適解が見つかった場合には、 「目的セル」に最適値、「変化させるセル」に最適解が表示されます.
- 2.4 生産計画問題 —利益が最大となる生産量の組合せを求める—

複数の製品を生産することが可能な状況を考え、ソルバーを用いて利益が最も大きくなる生産量の組合せを 求める問題を解いてみましょう.

演習課題 1 第 2 回演習用ワークシートの Sheet1 は、2 種類の 製品 X と Y の原料 A,B,C の使用量、および、得られる利益を表 にしたものである. ここで、使用できる原料の量(供給量)には 制約がある. 利益が最大となる X と Y の生産量を求めなさい.

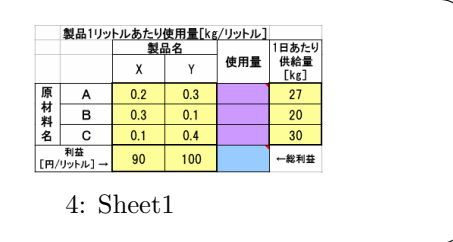

ここではまず問題を線形計画問題として定式化しておきましょう:

- 製品 X, Y それぞれの生産量を *x*, *y* [リットル]とします.
- このとき、この会社の利益 f は f = 90x + 100y [円] と表せます. これをできるだけ大きくする (x, y を 見つける) ことがこの問題の目的となります.

- それぞれの製品の製造には原料が必要ですが、利用できる各原料の量には限りがあります. x, y はその制約を満たす必要があります. 例えば、必要となる原料 A の量を  $g_A$  とすると、X を x [リットル] 生産するのに 0.2kg、Y を y [リットル] 生産するのに 0.3kg 必要となるので、合計で  $g_A = 0.2x + 0.3y$  [kg] 必要となります. A は 27kg しか使えないため、 $g_A \leq 27$  を満たす必要があります. 同様に B、C についても条件式を考えます.
- 生産量は0以上の値しか取りえませんので、x ≥ 0, y ≥ 0 も制約条件として考えます。
- 以上から、この問題は以下の線形計画問題(LP)として定式化出来ます:

最大化 f = 90x + 100y条件  $g_A = 0.2x + 0.3y \le 27$  $g_B = 0.3x + 0.1y \le 20$  $g_C = 0.1x + 0.4y \le 30$  $x \ge 0, y \ge 0.$ 

- 次に、この LP をソルバーで解けるように Sheet1 のセル位置を指定していきます.必要なセルは「制約条件のセル」「変化させるセル」「目的セル」の3つです.
- 黄色いセルに「製品1リットルあたり原料使用量」「製品1リットルあたり利益」「原料A,B,Cの使用量の 上限」と言ったデータ(パラメータ)が与えられていることを確認してください. 例えば、セル範囲G5:G7 には「原料A,B,Cの使用量の上限」27,20,30 がそれぞれ入っています.
- 緑のセル D10 と D11 を X と Y の生産量(上の LP の x, y の値)を出力するセルとしておきます.
- 青のセルF8を利益の合計(上のLPのfの値)を出力するセルとし, fの定義式を入力します:
   F8 セルの内容 : "= D8 \* D10 + E8 \* E10" (または "=sumproduct(D8:E8,D10:E10")
- 紫のセル G5, G6, G7 を, それぞれ原料 A,B,C の使用量(上の LP の g<sub>A</sub>, g<sub>B</sub>, g<sub>C</sub> の値)を出力するセルとし、 g<sub>A</sub>, g<sub>B</sub>, g<sub>C</sub> の定義式を入力します:

 F5 セルの内容:
 "= D5 \* D10 + E5 \* E10"
 (または "=sumproduct(D5:E5,D10:E10")

 F6 セルの内容:
 "= D6 \* D10 + E6 \* E10"
 (または "=sumproduct(D6:E6,D10:E10")

 F7 セルの内容:
 "= D7 \* D10 + E7 \* E10"
 (または "=sumproduct(D7:E7,D10:E10")

- 関数 sumproduct は 2 つの配列の内積を求める関数です. F5~F8 をまとめて入力するには以下のように 絶対参照を使うと便利です:
  - ▷ セルF5 に "=sumproduct(D5:E5,D\$10:E\$10)" と入力します.
  - ▷ **セル** F5 を「コピー」(Ctrl+C)して, F5~F8 を範囲指定します.
  - ▷ [編集] [形式を選択して貼り付け]を指定すると、ダイアログ・ボックスが現れますので、[数式]にチェックを入れ、[OK]します. そのまま「貼り付け」(Ctrl+V)すると、枠線などもコピーされてしまいます.
- 以上をまとめて入力したのが次のワークシートです.

|    | ■ Microsoft Excel - ex2(※答)                      |       |               |            |             |                |                 |           |              |                    |         |            |   |
|----|--------------------------------------------------|-------|---------------|------------|-------------|----------------|-----------------|-----------|--------------|--------------------|---------|------------|---|
| :8 | 79-                                              | (ルŒ)  | 編集(E)         | 表示心        | 挿入の 書式(     | D) ツール(T)      | データ( <u>D</u> ) | ウィンドウ(W)  | ヘルプ(H) Ado   | be PDF( <u>B</u> ) | 表OCR(S) | - 8        | × |
| 12 | 1 🖄                                              | 23 8  | 2 👁 🖄         |            | ž 🖏 🗈       |                | HGP15           |           | • 12 • I 📰 🚪 | , .00              | 🖽 • 🖄 • | <u>A</u> - | - |
|    | FREQUENCY V X X A =SUMPRODUCT(D8:EB,D\$10:E\$10) |       |               |            |             |                |                 |           |              |                    |         |            |   |
|    | A                                                | В     | C             | D          | E           | F              | G               | Н         |              | J                  | K       | L          |   |
| 1  |                                                  |       |               |            |             |                |                 |           |              |                    |         |            | ī |
| 2  |                                                  |       | 製品1リッ         | トルあた       | り使用量[kg     | <u>{/リットル]</u> |                 |           |              |                    |         |            |   |
| 3  |                                                  |       |               | 2          | 品名          |                | 1日あたり           | = D5 *    | * D10 + E5 * | E10                |         |            |   |
| 4  |                                                  |       |               | х          | Y           | 使用量            | 供給重<br>[Kg]     |           | 凡例           |                    |         |            |   |
| 5  |                                                  | 原     | A             | 0.2        | 0.3         | 0              | 27              |           | バラメータ        |                    |         |            |   |
| 6  |                                                  | 村料    | В             | 0.3        | 0.1         | 0              | 20              |           | 決定変数         |                    |         |            |   |
| 7  |                                                  | 名     | С             | 0.1        | 0.4         | 0              | 30              |           | 制約式左辺の値      | I                  |         |            |   |
| 8  |                                                  | [円/   | 利益<br>リットル] → | 90         | 100         | ):E\$10)       | ←総利荘            |           | 目的関数の値       |                    |         |            | Ī |
| 9  |                                                  |       |               |            |             |                |                 |           |              |                    |         |            |   |
| 10 |                                                  |       |               |            |             | ←「変化させ         | るセル」(決          | 定変数)      |              |                    |         |            |   |
| 11 |                                                  |       |               | x          | У           |                | = D8 + D        | 10 + E8 + | E10          |                    |         |            |   |
| 12 |                                                  | L     |               |            | - / /-      |                |                 |           |              |                    |         |            |   |
| н. | •                                                | NI/SI | neet1/She     | et2 / Shee | t3/Sheet4/S | sheet4 (2)/3   | sheet5/Sh       | etti 🗸 🔽  |              |                    |         | 2          | 1 |
| 編集 | 5                                                |       |               |            |             |                |                 |           |              |                    |         |            |   |

図 5: 数式入力時のワークシート

- 続いて、ソルバーを起動し、ソルバーに関数を入れたセルの位置や制約条件を与えます。
- [データ] ([分析]欄の)[ソルバー](Excel2003の場合:[ツール] [ソルバー])を選択し,[ソ ルバー:パラメータ設定]ダイアログ・ボックスを開きます.([ソルバー]を立ち上げる前に,目的関数 の値を入れたセル F8 をアクティブにしておくと,次の動作が省けます.)
- 「目的セル」の位置を入力します.「目的セル」を入力する欄の右横のボタンをクリックし,入力用の小 さいウィンドウが現れたらワークシート Sheet1 上の目的関数 f の入ったセル F8 をクリックして,入力で きます.
- 「目標値」を選択します.今回は総利益 f を最大にすることが目的なので、[最大値]がチェックされていることを確認してください.(他のものになっている場合は、[最大値]のチェック欄をクリックしてチェックして下さい.)
- 「変化させるセル」の位置を入力します. 「目的セル」の位置と同じように,緑のセル範囲 "D10:E10" を 指定します.
- 「制約条件」を入力します.制約条件を設定する場合には[追加]をクリックし,[制約条件の追加]ダイアログボックスで「参照セル」に制約式の左辺の値(例えば,g<sub>A</sub>)の入ったセル位置(F5),「関係子」(≤),「制約条件」に制約式の右辺の値(制約条件の上限 27)を設定し,[OK]をクリックします.続けて追加したい場合には,[追加]をクリックします.

| 制約条件の追加           | J          | ×                |
|-------------------|------------|------------------|
| セル参照( <u>R</u> ): | 制約到        | \$件( <u>C</u> ): |
|                   | 💽 <= 🔽     | <b>.</b>         |
| ОК :              | キャンセル 追加(A | ) (~,I,J(H)      |

図 6: 「制約条件の追加」ダイアログ・ボックス

この生産計画の問題では3つの原料に対する3本の不等式制約があるので、それぞれについて入力する方法(図7)と、セル位置の並びの規則性を使って、まとめて入力する方法(図8)があります。

| ソルバー:パラメータ設定                                                                                                    | ソルバー:パラメータ設定                                                | ×               |
|----------------------------------------------------------------------------------------------------|-------------------------------------------------------------|-----------------|
| 目的セル(E): 運動 100 実行(S)                                                                                                    | 目的セル(E): 🧃 🎫                                                | 実行(S)           |
| 目標値: ④最大値(M) 〇最小値(M) 〇値(M): 0 開じる 閉じる                                                                                        | 目標値: • 最大値(M) () 最小値(M) () 値(M): 0                          | <br>閉じる         |
| \$D\$10\$£\$10         1         自動(3)         オブション(3)           制約条件(1)         オブション(3)         オブション(3)         オブション(3) | \$D\$10\$E\$10<br>制約条件(1)                                   | <u>オプション(0)</u> |
| \$F\$5 <= \$G\$5     \$G\$5     \$F\$6 <= \$G\$6     \$F\$7 <= \$G\$6     \$Z\$     \$F\$7 <= \$G\$7     \$Uセット(を)           | \$F\$5\$F\$7 <= \$G\$5\$G\$7 <u>追加(A)</u><br>変更( <u>©</u> ) | リセット(B)         |
|                                                                                                    |                                                             | <u> ヘルプ(H)</u>  |

図 7:1 つ1 つ制約を追加した場合

図8:まとめて制約を追加した場合

- ・ 非負制約(x ≥ 0, y ≥ 0)についても「制約条件の追加」手続きによって同様に指定することができます
   が、[オプション]をクリックし、「ソルバー:オプション設定」ダイアログ・ボックスで[非負数を仮定
   する]をチェックすることで設定できます。
- また、線形計画問題ですので、「ソルバー:オプション設定」ダイアログ・ボックスで[線形モデルで計算]をチェックし、[OK]をクリックします.
- [実行]ボタンを押すと、ソルバーが適当な最適化(アルゴリズム)を実行し、(あれば)最適解が見つかり、[探索結果]ダイアログボックスが表示されます。

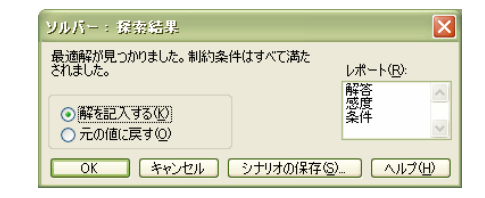

図 9: 「解を記入する」を選択すると計算結果がワークシート上に出力される

• [解を記入する]をチェックし, [OK]を押すと, 求めた解をセルに出力します.

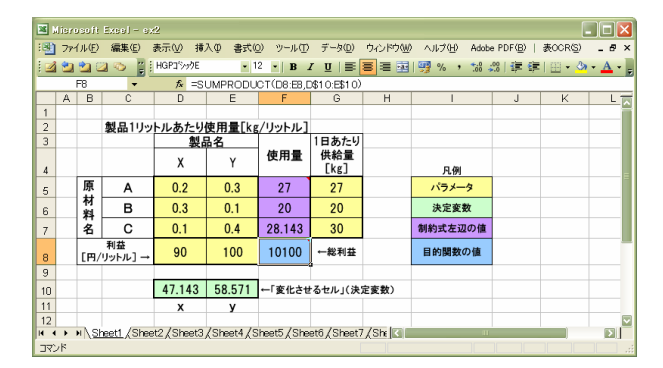

図 10: 出力結果

ソルバーによる最適化計算の結果、利益が最大となる生産量は、

製品X : 47.14kg

製品Y : 58.57kg

このときの利益は,

最大利益 : 10,100 円

となります.

- [探索結果]ダイアログ・ボックスで[OK]を押す前に, [レポート]ボックスをクリックしておくと 指定した形式のレポートを作成し, 各レポートを同じブックの新規シートに表示します.
  - 【解答】「目的セル」と「変化させるセル」の初期値,計算結果の値,制約条件,および「制約条件式」に 関する情報を一覧に表示します.
  - 【感度】「目的セル」の数式または「制約条件式」の変化に対し,解がどの程度敏感に反応しているかを 示す情報を表示します.
  - 【条件】「目的セル」と「変化させるセル」の値、「変化させるセル」の上限または下限、および「変化 させるセル」の上限または下限に対する「目的セル」の値を一覧に表示します
- [探索結果]ダイアログボックスで[シナリオの保存]をクリックすると、セルの値を[ツール] [シ ナリオ]で使用できるようになります。

演習課題2 第2回演習用ワークシートの Sheet2(および右の表)は、2種類の製品 X と Y のビタミン、食物繊維、カルシウム、価格を表にしたものである.ここで、ビタミン、食物繊維、カルシウムを一定以上取りたい.最も安く必要な栄養分を取るための X と Y の摂取量を求めなさい.

|       | 製品  | 名   | 最低    |
|-------|-----|-----|-------|
|       | Х   | Y   | 摂取量   |
| ビタミン  | 300 | 400 | 1,000 |
| 食物繊維  | 3   | 1   | 5     |
| カルシウム | 30  | 20  | 70    |
| 価格    | 240 | 260 |       |

## 2.5 予算内でケーキを買う

2.4 では変化させる値が連続量でしたが、変化させる値が整数値に限られる場合にはどうすればよいでしょう. 一般に決定変数が整数に限定されているものは整数計画問題と呼ばれ、線形計画問題に比べ、数段難しい問題と なります(EXCEL ソルバーでは最適解が求まらない場合もあるようです).

演習課題3 お友達の家に行くことになりました.おみやげに ケーキを買って行こうと思います.予算は2,450円で,予算内で なるべく予算に近い金額にしたいと思っています.8個入りの箱 に,250円のショートケーキと350円のチョコレートケーキを入 れて持って行きたいのですが,それぞれ何個にすればいいでしょ うか.(第2回演習用ワークシートのSheet3を使用すること)

| ケーキの組合せ | (その1) | (その1) |     |  |  |  |  |
|---------|-------|-------|-----|--|--|--|--|
|         | 単価    | 数量    | 金額  |  |  |  |  |
| ショートケーキ | 250   | 1     | 250 |  |  |  |  |
| チョコケーキ  | 350   |       |     |  |  |  |  |
|         |       |       |     |  |  |  |  |
| 合計金額    |       |       |     |  |  |  |  |
| 合計数量    |       |       |     |  |  |  |  |

- まず、ソルバーで解けるようにセルを追加して定式化します、「金額」はそれぞれの「単価」と「数量」のセルを掛けて求めます、「合計金額」「合計数量」は2つのケーキについて「金額」「数量」をそれぞれ足し合わせます。
- メニューで、[ツール] [ソルバー].
- 「目的セル」は合計金額にします.
- 「目標値」は最大値.
- 「 変化させるセル」はショートケーキとチョコレートケーキの数量です.
- 「制約条件」には、「合計金額」については "2450" 円以下、「合計数量」については "8" 個を指定しま す.ショートケーキとチョコレートケーキの数量が整数であるという制約条件を加えます. これは関係子 として「区間(Int)」を指定することでできます.

| ソルバー:パラメータ設定                           |                |
|----------------------------------------|----------------|
| 目的セル(E): 10008 💽                       |                |
| 目標値: • 最大値(M) 〇 最小値(N) 〇 値(W): 0       | 閉じる            |
| 変化させるセル(B):<br>\$D\$5\$D\$6  「転」 白動(G) |                |
| 制約条件(1)                                | オプション(0)       |
| \$C\$8 <= 2450<br>\$C\$9 = 8           |                |
| ↓D↓00↓D↓00 = 12000<br>■III(2+(D))      | <u>リセット(R)</u> |
|                                        |                |

図 11: 変数が整数であるときは関係子に"区間"を、「制約条件」欄に"整数"を指定

 オプションを設定します.線形の整数計画問題ですので、[線形モデルで計算]をチェックし、[OK]を クリックします.また、「非負数を仮定する」にもチェックを入れておきます.

- [実行]ボタンを押すと、(入力に誤りがなければ)最適解が見つかります.最適解はショートケーキ4
   個とチョコレートケーキ4個になります.
- 次の場合についても計算してみましょう:
  - 予算が 2,500 円の場合(その他のパラメータは上と同じ)
  - 予算 3,000 円で 11 個入りの箱の場合

演習課題 4 お友達の家でケーキパーティーを開くことになり ました.予算は2万円で250円のショートケーキと350円のチョ コレートケーキ,300円のチーズケーキをできるだけ多く買いた いと思っています.ただしそれぞれ最低5個,さらに,種類によ る個数の差(ばらつき)が3個より大きくならないようにしな ければなりません.それぞれ何個にすればいいでしょうか.(第 2回演習用ワークシートのSheet4を使用すること)

| 種類      | 単価[円]  |
|---------|--------|
| ショートケーキ | 250    |
| チョコケーキ  | 350    |
| チーズケーキ  | 300    |
| 予算金額[円] | 20,000 |
|         |        |

- "ばらつき"は"ケーキの数量の最大と最小の差"となります: "=MAX(D5:D7)-MIN(D5:D7)"
- 「目的セル」は"合計数量"になります.「目標値」は"最大値"
- 「変化させるセル」は各ケーキの"数量"
- 「制約条件」は
  - ▷ ばらつき(種類による個数の差)が3個以下
  - ▷ "合計金額"が"予算金額"以下
  - ▷ 各ケーキの "数量" は「整数」で, 最低 5 個

となります.

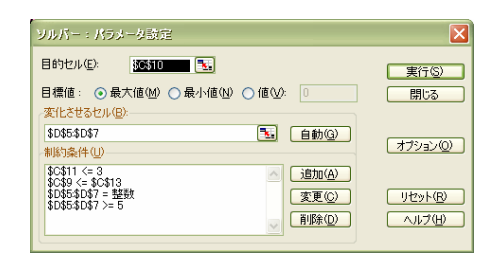

図 12: パラメータ設定

- [オプション]を設定します.線形でない関数式が含まれる問題ですので,[線形モデルで計算]のマークを(入っていれば)外し,[OK]をクリックします.
- [実行]ボタンを押すと、最適解が見つかります.

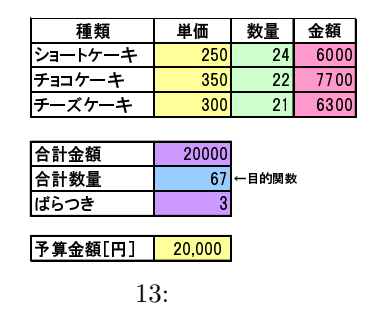

• 種類による個数の差(ばらつき)は10個以下で予算を4万円の場合についても求めてみましょう.

【発展 2.1】 上のアプローチでは問題を次のような非線形計画問題として定式化しました:

最大化 f = x + y + z条件  $g_1 = 250 x + 350 y + 300 z \le 20,000$  $g_2 = \max\{x, y, z\} - \min\{x, y, z\} \le 3$ x, y, zは5以上の整数.

ただし、ショートケーキ、チョコケーキ、チーズケーキの購入個数をそれぞれ *x*, *y*, *z* としています. この問題が 非線形であるのは、2 番目の制約が変数に関して線形でないためです. しかしながら、この問題は次のテクニッ クを使うことで線形の(混合)整数計画問題による定式化も可能になります:

> 最大化 f = x + y + z条件  $g_1 =$ 250x + 350y + 300z $\leq 20,000$  $g_2 =$ + u + v <3  $\leq$ 0 -u $g_3 =$ x-u $\leq$ 0  $g_4 =$ y $g_5 =$ z - u $\leq$ 0  $-v \leq$ 0  $g_6 =$ x $-v \leq$ 0  $g_7 =$ y $g_8 =$ -v <0 2 *x*, *y*, *z* は 5 以上の整数, *u*, *v* は自由変数.

この線形の(混合)整数計画問題をソルバーで解きなさい.

# 2.6 輸送問題 –製品をできるだけ安く運ぶ–

生産地から消費地に生産物を輸送する場合に,輸送費を低く抑えながら需要と供給を一致させるのにはどう したらよいかという問題をみましょう.

演習課題5 第2回演習用ワークシートの Sheet5 は、A と B の 2 つの工場か ら L1 ~ L3 の 3 つの食堂に昼食用のお弁当を輸送するのにかかる費用を表に したものです。A 工場、B 工場の1日の生産数(の上限)は60個、40個で合 計 100個です。L1 ~ L3 の食堂では前日までに注文を受け、これをもとにそれ ぞれの工場で生産した製品が送り届けられます。ある日のL1 ~ L3 の注文数 は 20、30、50個でした。輸送費が最も安くなるように A 工場、B 工場からの それぞれの食堂への輸送量を決めなさい。

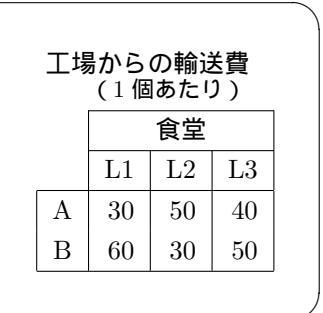

- この問題は輸送問題と呼ばれる古典的な最適化問題です.
- A 工場から L1, L2, L3 食堂への輸送量をそれぞれ x<sub>A1</sub>, x<sub>A2</sub>, x<sub>A3</sub> とし, B 工場から L1, L2, L3 食堂への 輸送量をそれぞれ x<sub>B1</sub>, x<sub>B2</sub>, x<sub>B3</sub> とします. ただし, いずれも非負です.
- $x_{A1} \sim x_{B3}$ を動かして、輸送費用 Pが最小になる値の組合せを求めます.

$$P = 30 x_{A1} + 50 x_{A2} + 40 x_{A3} + 60 x_{B1} + 30 x_{B2} + 50 x_{B3}$$

• 制約条件は、各工場の生産数、各食堂の注文数となります. 生産数の合計は注文数の合計以上でないとい けません.

 $\begin{cases} x_{A1} + x_{A2} + x_{A3} &\leq 60, \\ x_{B1} + x_{B2} + x_{B3} &\leq 40, \\ x_{A1} + x_{B1} &= 20, \\ x_{A2} + x_{B2} &= 30, \\ x_{A3} + x_{B3} &= 50. \end{cases}$ 

• この輸送問題をソルバーで解く場合には、下記のような表を作ります.

|    | A | В | С   | D  | E  | F  | G | Н  |
|----|---|---|-----|----|----|----|---|----|
| 1  |   |   |     |    |    |    |   |    |
| 2  |   |   |     |    | 食堂 |    |   |    |
| з  |   |   |     | L1 | L2 | L3 |   |    |
| 4  |   | Н | Α   | 30 | 50 | 40 | - | -  |
| 5  |   | 場 | В   | 60 | 30 | 50 | - |    |
| 6  |   |   |     |    |    |    |   |    |
| 7  |   |   | Α   |    |    |    | 0 | 60 |
| 8  |   |   | В   |    |    |    | 0 | 40 |
| 9  |   |   |     | 0  | 0  | 0  |   |    |
| 10 |   |   | 注文数 | 20 | 30 | 50 |   |    |

図 14: 輸送問題のための Excel 入力

ここで、以下のような数式を入力しています:

| A 工場の供給量:        | セル G7 | " = D7 + E7 + F7 " | (または "=sum(D7:F7)") |
|------------------|-------|--------------------|---------------------|
| B <b>工場の供給量:</b> | セル G8 | " = D8 + E8 + F8 " | (または "=sum(D8:F8)") |
| L1 食堂の需要量:       | セル D9 | " = D7 + D8 "      | (または "=sum(D7:D8)") |
| L2 食堂の需要量:       | セル E9 | " = E7 + E8 "      | (または "=sum(E7:E8)") |
| L3 食堂の需要量:       | セル F9 | " = F7 + F8 "      | (または "=sum(F7:F8)") |

- 各工場からの輸送費用(セル範囲はG4:G5)は、各食堂への"輸送単価"D4:F4(工場Aから)、D5:F5(工場Bから)と各食堂への"輸送量"D7:F7、D8:F8の内積(つまり、"=D4\*D7+E4\*E7+F4\*F7"、"=D5\*D8+E5\*E8+F5\*F8"、 または "=sumproduct(D4:F4,D7:F7)" "=sumproduct(D5:F5,D8:F8)")で計算され、「目的セル」(H4)は これらの合計("=G4+G5" または "=sum(G4:G5)")になります。
- ソルバーのパラメータを以下の図 15 のように設定します.

| ソルバー:パラメータ設定                                                           | ×        |
|------------------------------------------------------------------------|----------|
| 目的セル(E): (1154 💽)                                                      |          |
| 目標値: ○最大値(M) ● 最小値(M) ○ 値(V): 0                                        | 開じる      |
| \$D\$7\$F\$8                                                           | オプションの   |
| \$D\$9\$F\$9 = \$D\$10\$F\$10<br>\$G\$7\$G\$8 <= \$H\$7\$H\$8<br>家軍(c) | Utzyk(B) |
|                                                                        |          |

図 15: 輸送問題のパラメータ設定

- オプションとして「線形モデルで計算」と「非負数を仮定する」を指定します.
- 実行ボタンを押すと、最適解が次のように求まります.最も輸送費用が安くなる輸送量は、

|        | L1 食堂へ: 20 個  |                 | f L1 食堂へ : 0 個 |
|--------|---------------|-----------------|----------------|
| A 工場から | L2 食堂へ : 0 個  | B <b>工場から</b> く | L2 食堂へ : 30 個  |
|        | L3 食堂へ : 40 個 |                 | L3 食堂へ : 10 個  |

で、この時、輸送費用は3,600円となります.

|    | А | В | С   | D  | E  | F  | G     | Н     |
|----|---|---|-----|----|----|----|-------|-------|
| 1  |   |   |     |    |    |    |       |       |
| 2  |   |   |     |    | 食堂 |    |       |       |
| 3  |   |   |     | L1 | L2 | L3 |       |       |
| 4  |   | Н | Α   | 30 | 50 | 40 | 2,200 | 3,600 |
| 5  |   | 場 | В   | 60 | 30 | 50 | 1,400 |       |
| 6  |   |   |     |    |    |    |       |       |
| 7  |   |   | Α   | 20 | 0  | 40 | 60    | 60    |
| 8  |   |   | В   | 0  | 30 | 10 | 40    | 40    |
| 9  |   |   |     | 20 | 30 | 50 |       |       |
| 10 |   |   | 注文数 | 20 | 30 | 50 |       |       |
|    |   |   |     |    |    |    |       |       |

図 16: 出力結果

問題では個数を問題にしているため、変数を整数変数に限定するのが素直な定式化になりますが、輸送問題の場合、与えられたパラメータがすべて整数の場合、連続変数としたまま解いても整数解が求められることが知られています。一般に整数制約が課された問題はそうでない問題に比べると格段に難しくなるので、このような性質は実務上極めてありがたい性質です。

### 2.7 卒業研究の配属先を決める

輸送問題と同じように考えることで,卒業研究の配属先を決める問題も解くことができます(先生と学生の 最適な組合せを求める).

演習課題 6 第2回演習用ワークシートの Sheet6 は、5 人の学生 A~E について卒業研究配属先 L1~L3 の希望 を調査したものです.学生一人の持ち点は 100 点で点数 が高いほどその研究室に配属された時の満足度が高いこ とを示しています.各研究室の枠は2人です.満足度の合 計が最大になるように配属先を決めなさい.

| 学生A     80     20     0       学生B     30     40     30       学生C     0     100     0       学生D     20     20     60       学生E     50     0     50 |      | <b>先生</b> 1 | 先生 2 | 先生 3 |
|----------------------------------------------------------------------------------------------------|------|-------------|------|------|
| 学生 B     30     40     30       学生 C     0     100     0       学生 D     20     20     60       学生 E     50     0     50                           | 学生 A | 80          | 20   | 0    |
| 学生C     0     100     0       学生D     20     20     60       学生E     50     0     50                                                              | 学生 B | 30          | 40   | 30   |
| 学生 D 20 20 60<br>学生 E 50 0 50                                                                                                    | 学生 C | 0           | 100  | 0    |
| <b>学生</b> E 50 0 50                                                                                                    | 学生 D | 20          | 20   | 60   |
|                                                                                                    | 学生 E | 50          | 0    | 50   |

- 工場=先生, 食堂=学生と置き換え, 制約条件がすべて "=1" となる以外は, 演習課題 5 と全く同様にして 求めることができます.
- 学生 *i* が先生 *j* の研究室に配属する場合 1, しない場合 0 をとる 0-1 変数 (バイナリ変数)  $x_{ij}$  として, 設定して解くことが一見素直です.しかし, 連続な値をとるように  $0 \le x_{ij} \le 1$  と緩めても最適解が同じになることが証明できます.後者は LP ですので,より安定的かつ効率的に解くことができます.